# FAQ

#### The life of Blade

The correct usage could prolong the life of blade.

- (1) The more length the blade sharp extends out, the shorter life blade will work. So you should avoid cut through the paper.
- (2) The more Force, the blade life will get short.
- (3) Trying to use small Force, when the blade edge is getting less sharp, you could add the working force suitable.
- (4) Different brand blades will have different life.
- (5) You should change the blade when you find the old one has no tartness, to avoid affecting the work badly.

#### How to fix and setup the blade?

A. You should keep the blade clean and don't break the blade sharp.

B. The length out of the cover should be just a little bit, say 0.2mm around over the paper thickness which you will cut!

#### How to use the cutting mat?

To avoid the paper moving during work, it's better to use the Cutting mat when cut normal paper. And the paper should be sticking on the mat. The paper size should be smaller than the Cutting mat.

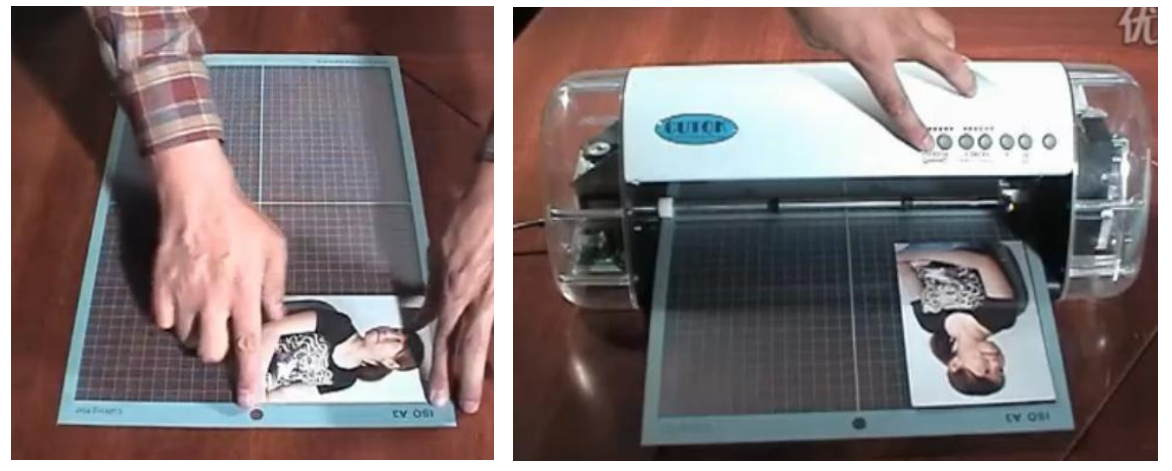

#### The life of Cutting mat

It can be used about 100 times.

Normally, the stickiness will weaken when it was used 20 - 30 times; you'd better use 3M no. 67 glue to spray it in order to prolong its use life.

#### How to load media?

You could use the vinyl in roll or just a piece of A4 /A3 paper. Steps: ① Turn on the Power

2 Push the handle down

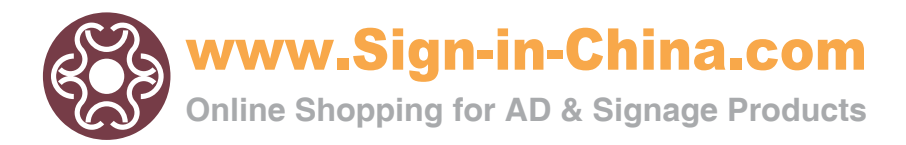

- 3 Put the paper in from back of the cutter.
- ④ Keep the paper with the Checking Line on the same line!
- (5) Up the handle, then the pressing wheel will push go down on the paper.

#### How to do laser orientation cutting and contour cutting?

#### Take CorelDraw program as example:

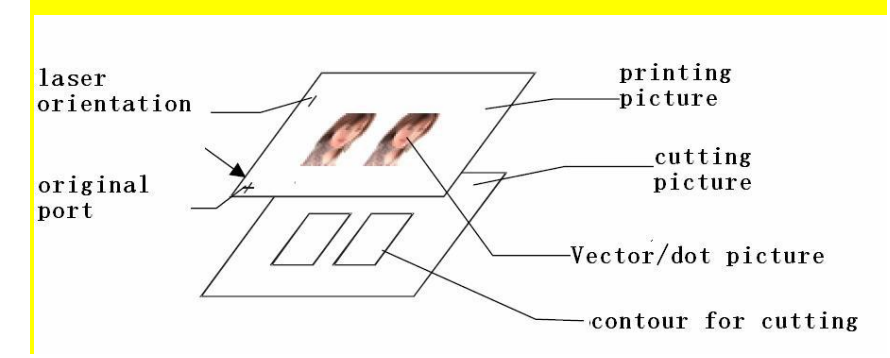

① Please create more than two pictures layers in CorelDraw software, and make the picture and the orientation sign at a layer, make contour in another layer.

②Send the pictures and orientation sign layer to the printer for printing.

③ Press "START (PAUSE)" button, the STATUS LED will ON, then press "ALIGN (-FORCE)" button, now the cutter at Laser Orientation state. At this moment, the carriage will move from right to left, and will have a laser dot shoot out on the paper from right side to left; you need to move the paper by hand to check the original pot.

④ Put down the pressure handle to press on the paper, press "ALIGN (-FORCE)" button in 3 seconds in order to quit the orientation system, and get ready to receive the data from computer.

<sup>(5)</sup> Close the printing attribute for the image and sign in the CorelDraw software, Send the vector contour layer to the mini cutter for cutting.

Note:

1. The width of the curve must be very slim. (Even1pt still can't be output)

2. You must change the letter into curve when you want to cut letters, and make sure the curve is slim enough!

3. Different cutters will have different orientation sign, so it needs to adjust.

4. CorelDraw is not special cutting software, have no sharp compensate function, so maybe (There will) not work well at the ling corner and the seal.

#### How to choose the language in CUTOK MASTER Software?

Open the software, click "Option", and find Language option.

| Inage | Option Mindow Help                    | 1                   |           |         |     |
|-------|---------------------------------------|---------------------|-----------|---------|-----|
| Vado  | Document Setting<br>Adjust Size       |                     |           | Care Is | (   |
|       | ✓ Unable Image<br>Unable Yector Layer | Faste Fit 200m In 2 |           |         | 200 |
|       | Language                              | Chinese (Tr         | aditional | )       |     |
|       |                                       | ✓ Engrish           |           |         |     |

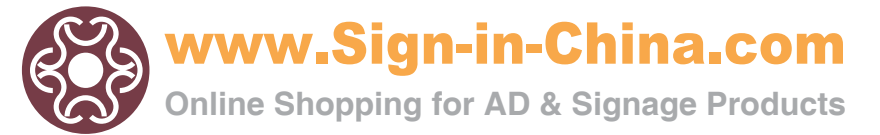

How to install USB driver in Windows 7 (64 bit)?

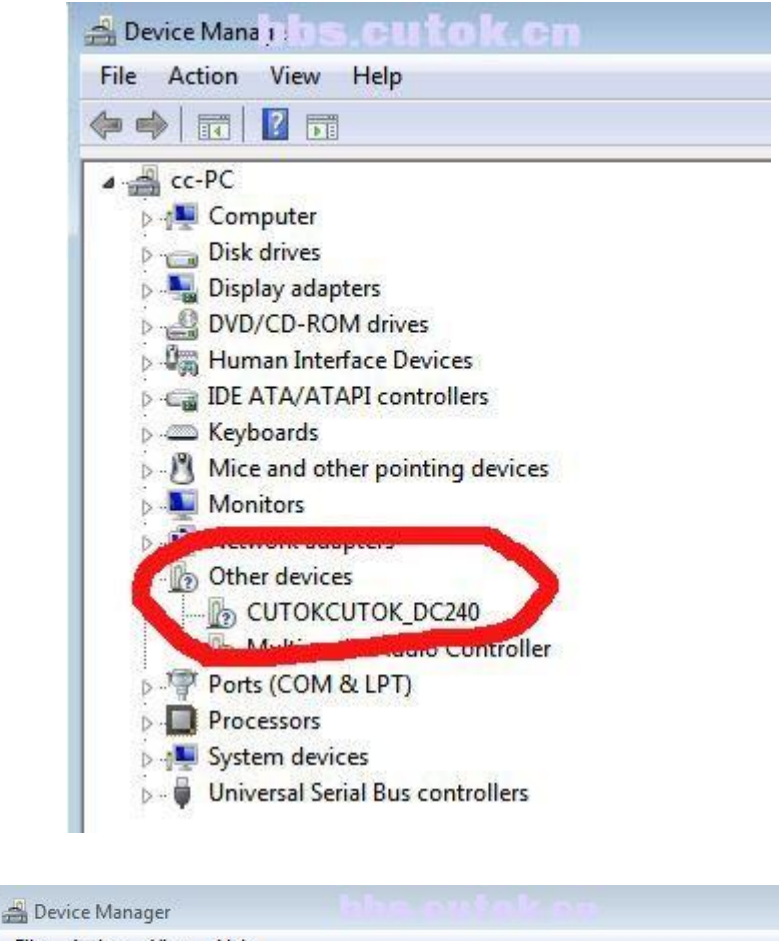

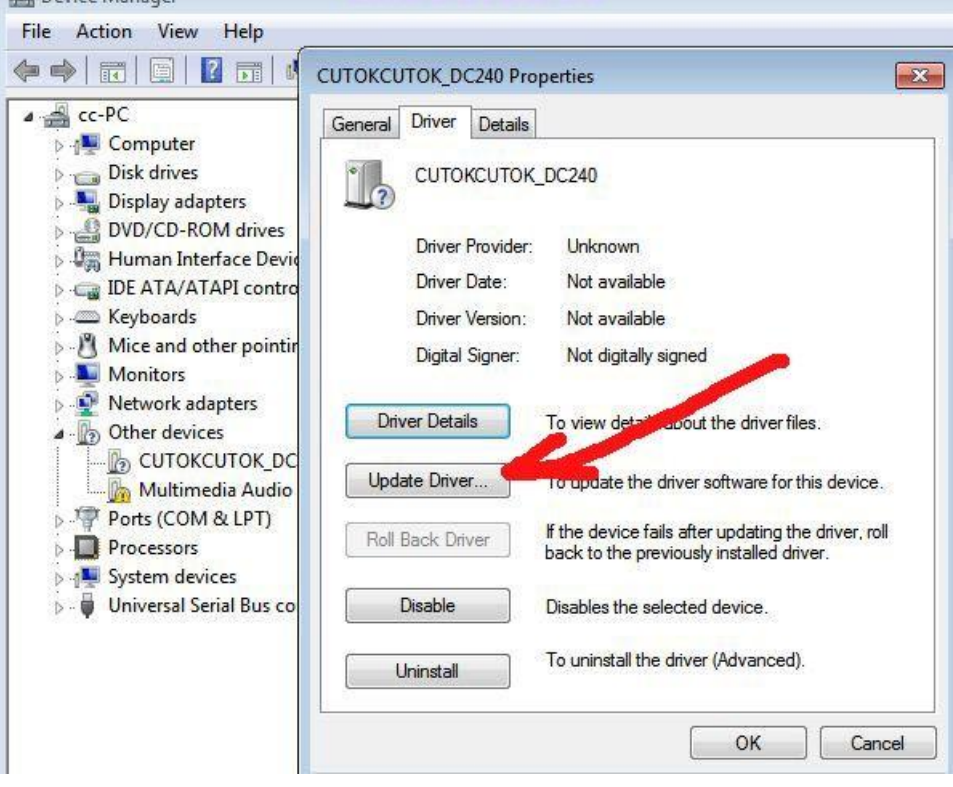

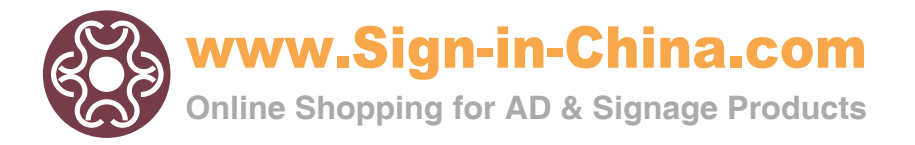

Next

Cancel

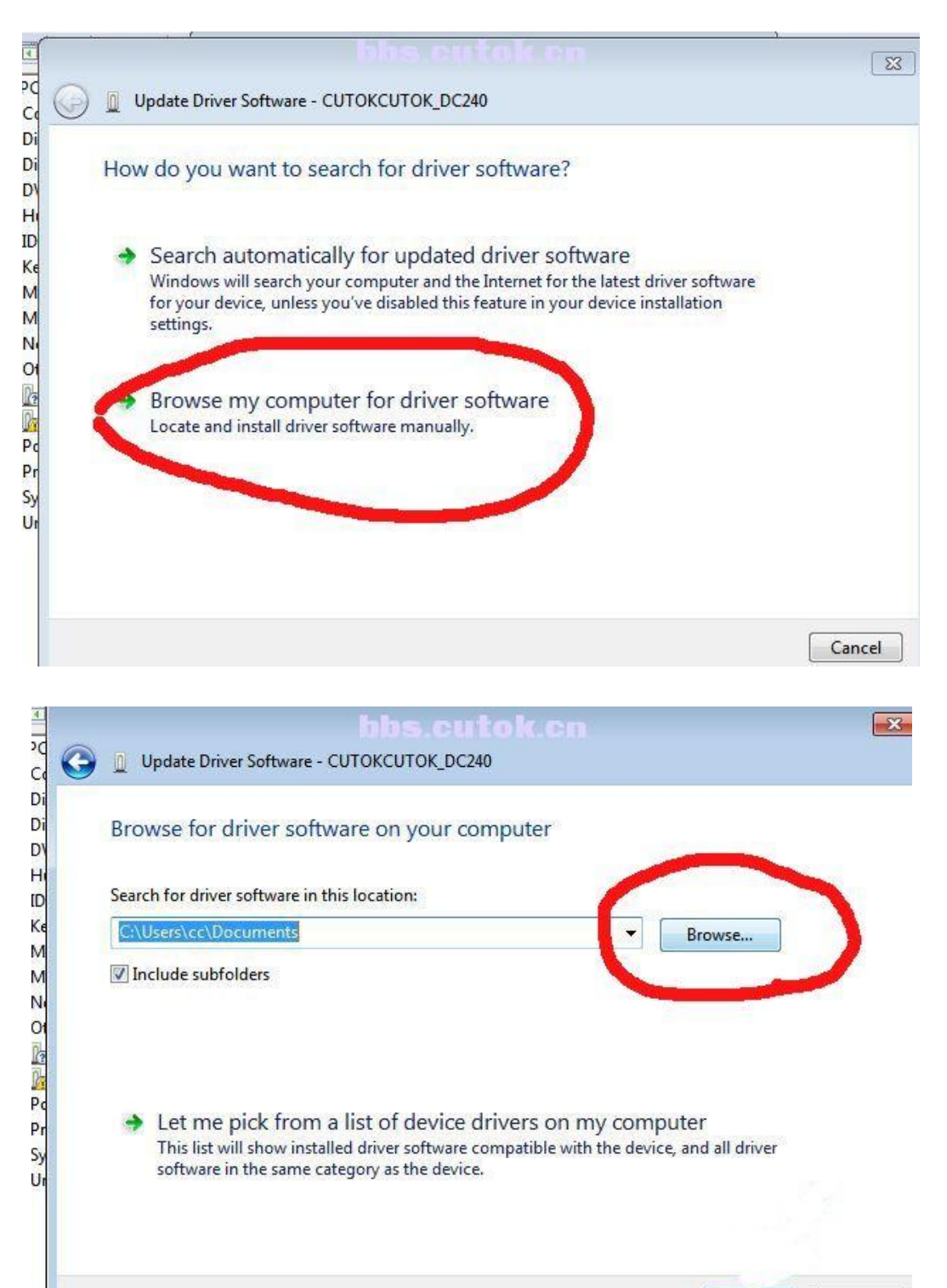

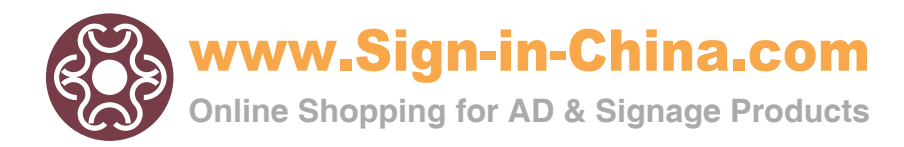

## Beijing ChinaSigns Information Co., Ltd www.sign-in-China.com

|                      | Browse For Folder                                |           |     |
|----------------------|--------------------------------------------------|-----------|-----|
| Browse for ari       | Select the folder that contains drivers for your | hardware. |     |
| Search for driver sc |                                                  |           |     |
| C:\Users\cc\Docu     | ✓ I Computer                                     | ^ /se     | ]   |
| Include subfold      | Description (C:)                                 |           | y . |
|                      | DVD RW Drive (E:) CUTOK                          |           |     |
|                      | 🔒 amd64                                          |           |     |
|                      | 📗 Cutok Master                                   |           |     |
| let me ni            | Jan 1386                                         | -         |     |
| This list will       | Folder: DVD RW Drive (E:) CUTOK                  | II driver | 5   |
| software in t        |                                                  |           |     |

| bbs.cutok.cn                                                                                                    | <u>`</u>                                                                                                    |
|----------------------------------------------------------------------------------------------------|----------------------------------------------------------------------------------------------------|
| Update Driver Software - CUTOKCUTOK_DC240                                                                                             |                                                                                                    |
| Browse for driver software on your computer                                                                                           |                                                                                                    |
| Search for driver software in this location:                                                                                          |                                                                                                    |
| EN Browse                                                                                                    |                                                                                                    |
| V Include subfolders                                                                                                    | 10                                                                                                    |
| • Let me nick from a list of douise drivers on my computer                                                                            |                                                                                                    |
| This list will show installed driver software compatible with the device, and all driver software in the same category as the device. | 1                                                                                                    |
|                                                                                                    | Update Driver Software - CUTOKCUTOK_DC240 Browse for driver software on your computer Search for driver software in this location: |

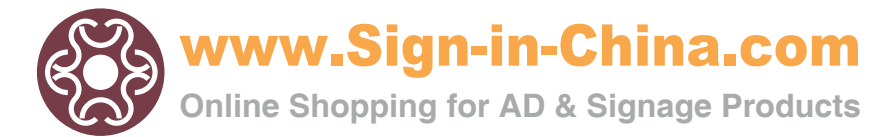

#### www.sign-in-China.com

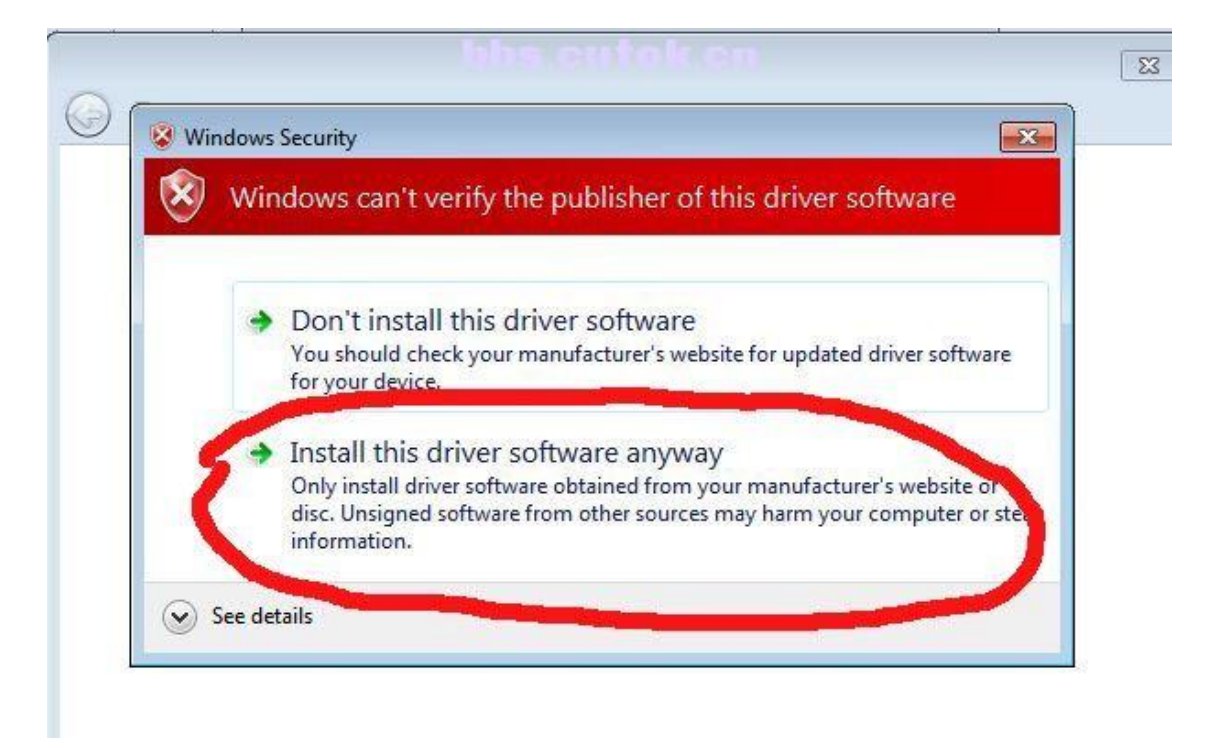

| bbs.cutok.cn                                  | X |
|-----------------------------------------------|---|
| 😡 📱 Update Driver Software - CUTOKCUTOK_DC240 |   |
| Installing driver software                    |   |
|                                               |   |
|                                               |   |
|                                               |   |
|                                               |   |
|                                               |   |
|                                               |   |
|                                               |   |
|                                               |   |

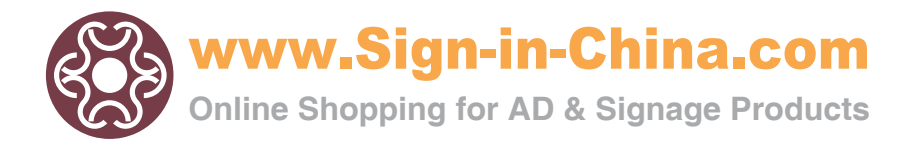

#### www.sign-in-China.com

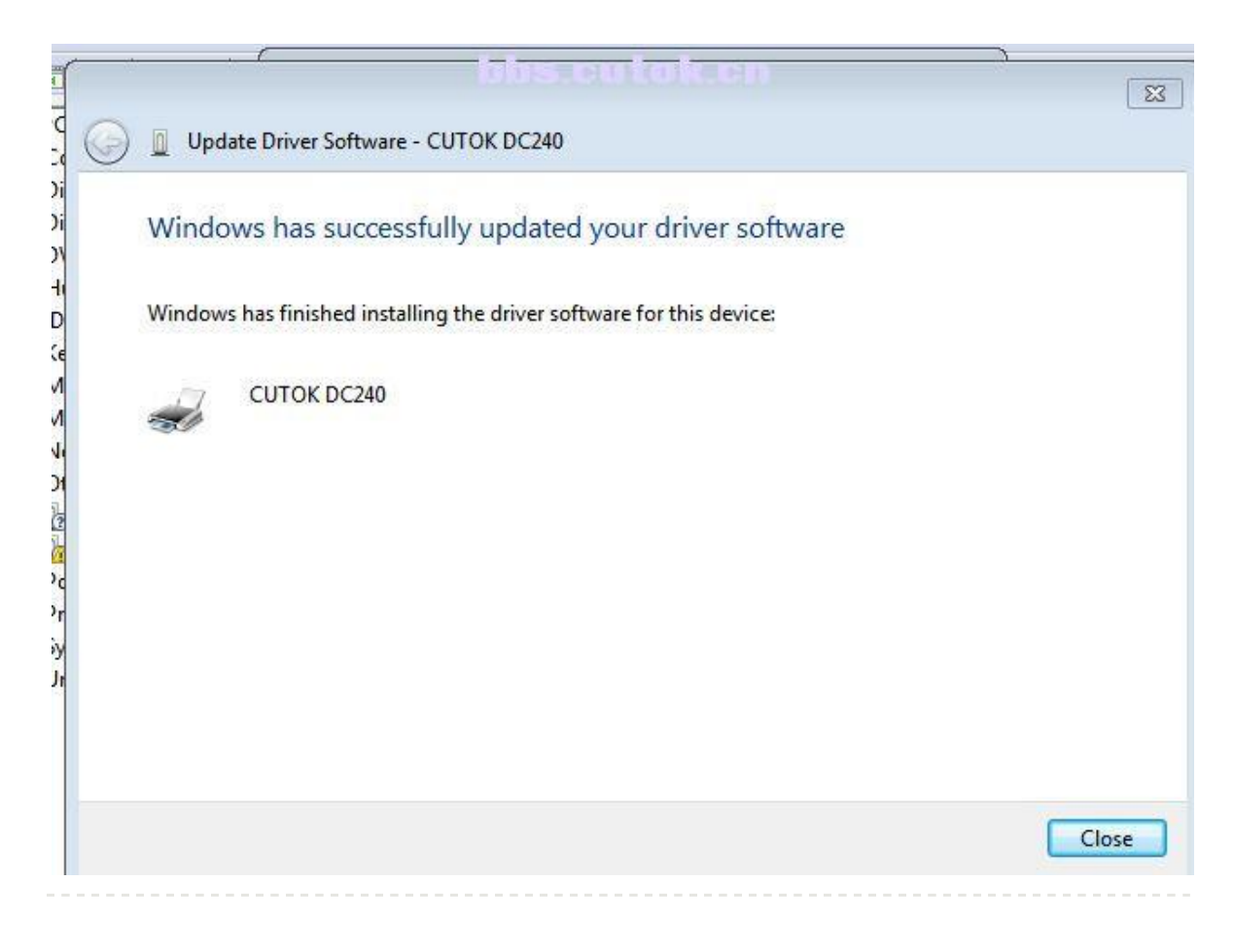

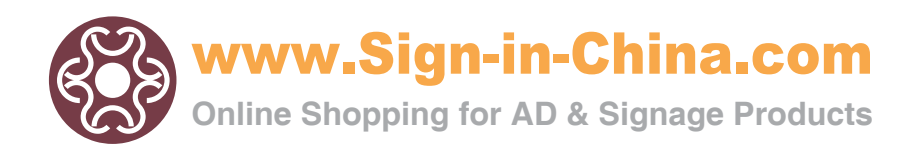